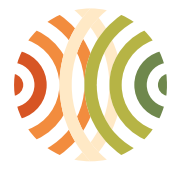

Administration de l'environnement Grand-Duché de Luxembourg

## Wie erstelle ich einen Jahresbericht?

Nachdem Sie sich eingeloggt haben, kommen Sie zur Seite "001 – Betriebsgenehmigungen" auf welcher Sie eine Liste Ihrer Jahresberichte finden:

|                                          | Transport & Behandlung von Abfällen -<br>Verwaltung der Jahresberichte und Genehmigungen                    |                                                    |                 |        |               |                    |  |
|------------------------------------------|----------------------------------------------------------------------------------------------------|----------------------------------------------------|-----------------|--------|---------------|--------------------|--|
| 001 - Betriebs                           | sgenehmigungen                                                                                              |                                                    |                 | waste_ | annual_report | 💶 🔀 💿 🖂 web#AEV005 |  |
| Sie sind einge                           | eloggt als AEV005 für die Gruppe TEST E-RA                                                                  | RAPPORTS.                                          |                 |        |               |                    |  |
| EDIT : Ände<br>BACK : Zurü<br>EXIT : Abm | ern meiner Kontoeinstellungen: ;<br>ck zum Hauptmenü ;<br>elden.                                            |                                                    |                 |        |               |                    |  |
| Anleitung he                             | runterladen (v4.2) : <u>'PDF'</u> .                                                                         |                                                    |                 |        |               |                    |  |
| Herunterlader<br>(Gruppierung            | n der <b>Betriebsreferenzliste</b> : <u>'CSV' 'HTML'</u> ( J<br>von Transporteuren, Vermittlern, Empfängern | ahr : [2022])<br>, jeglicher Art von Jahresbericht | en)             |        |               |                    |  |
| FIRM_NEW<br>FIRM_CHECK<br>FIRM_DOCUM     | : Einen neuen Betrieb in den Jahresberid<br>Überprüfung der ID-Nummern der Betri<br>ENT : meine Dokumente.  | cht hinzufügen (Transporteur od<br>iebe ;          | er Empfänger) ; |        |               |                    |  |
| Liste der Jah                            | resbericht [#49] <u>+/-</u>                                                                                 |                                                    |                 |        |               |                    |  |
| Erfassen des                             | Wertes und anwenden des Filters :                                                                           | 🔍 [ #49 / 49 ]                                     |                 |        |               |                    |  |
|                                          | Art Jahresbericht                                                                                           | Jahr Etappe                                        | ID<br>Retrick   | Name   | Stadt         |                    |  |

|        | Art Janresbericht                                 | Janr | Etappe                       | Betrieb | Name                  | Stadt       |
|--------|---------------------------------------------------|------|------------------------------|---------|-----------------------|-------------|
| SELECT | Asphaltbehandlungsanlage [A#REPORT]               | 2017 | Zusatzinformationen<br>[inf] | 5       | TEST E-RA<br>RAPPORTS | REMICH [LU] |
| SELECT | Gemeinden [C#REPORT]                              | 2019 | Eingabe [enc]                | 5       | TEST E-RA<br>RAPPORTS | REMICH [LU] |
| SELECT | Abfallbehandlungsanlagen (sonstige)<br>[D#REPORT] | 2017 | Eingabe [enc]                | 5       | TEST E-RA<br>RAPPORTS | REMICH [LU] |
| SELECT | Holzverbrennungsanlage [D1#REPORT]                | 2017 | Zusatzinformationen<br>[inf] | 5       | TEST E-RA<br>RAPPORTS | REMICH [LU] |

In dieser Liste, wählen Sie den gewünschten Bericht aus indem Sie auf "SELECT" klicken.

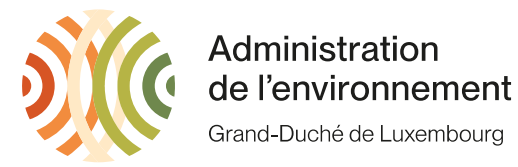

Sie werden zur Seite "020 – Jahresbericht, geleitet. Um mit Ihrem Inventar zu beginnen, klicken Sie im dunkelgrünen Bereich auf "EDIT". Falls Sie den Bericht zum ersten Mal bearbeiten, müssen Sie zuerst auf "CREATE"klicken bevor Ihr Inventar bearbeitet werden kann.

| Transport & Beha              | ndlung von Ab       | fällen -       |
|-------------------------------|---------------------|----------------|
| Verwaltung der Jahresberichte | und Genehmig        | gungen         |
| 020 - Jahresbericht           | waste_annual_report | 💶 🐹 GD5#AEV005 |

Bearbeitung des Jahresberichtes des Betriebes TEST E-RA RAPPORTS, mit Sitz in REMICH.

Å Nur die Verbringungen von in Luxemburg geladenen Abfälle dürfen im Inventar der Bewegungen eingetragen werden. 🐣

| ID Bericht        | 40312                  |        |
|-------------------|------------------------|--------|
| Art Jahresbericht | Transport von Abfällen | ~      |
| Jahr              | 2020                   |        |
| Schritt           | Zusatzinformationen    | $\sim$ |

Wählen Sie eine der Optionen aus :

TRANSFER : Den Bericht übermitteln (weitere Bearbeitung durch das Umweltamt) ;

| DELETE | : Jahresbericht löschen ;    |
|--------|------------------------------|
| BACK   | : Zurück zur Berichtsliste ; |
| EXIT   | : Abmelden.                  |

🐣 Das hochgeladene Dokument darf keine Sicherheitseinschränkungen aufweisen (die Daten müssen verwertbar sein). 🐣

## Referenzdokumente

| Inventar der Bewegungen (CSV-Datei) - Struktur [PDF]  | Θ |
|-------------------------------------------------------|---|
| Wie erstellt man einen Jahresbericht via CSV ? [XLSX] | 0 |

## Elemente des Berichts

| [#04] Anforderung von Zusatzinformationen [HTM] [05/05/2023]      | Ø |                                                |         |
|-------------------------------------------------------------------|---|------------------------------------------------|---------|
| [#03] Übermittlungs-/Überprüfungsbescheinigung [HTM] (02/05/2023) | ٢ |                                                |         |
| (#02] Z) Untätigkeitserklärung [PDF] ( <u>Blanko Formular</u> )   |   | Choose File No file chosen<br>(< 5 Mo !) APPLY | -       |
| [#01] Inventar der Bewegungen [CSV] [16/11/2022 - 15/05/2023]     |   | ID Inventar : 16875 EDIT                       | Eingabe |
|                                                                   |   |                                                |         |
| Sonstige [DOC/DOCX/XLS/XLSX/PDF]                                  |   | ADD                                            |         |

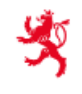

LE GOUVERNEMENT DU GRAND-DUCHÉ DE LUXEMBOURG Ministère de l'Environnement, du Climat et du Développement durable

Administration de l'environnement

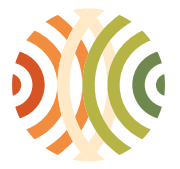

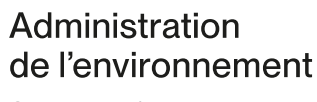

Grand-Duché de Luxembourg

Auf der Seite "025 – Inventar der Bewegungen" klicken Sie auf "ADD" um die erste Zeile Ihres Inventars hinzuzufügen.

 Transport & Behandlung von Abfällen 

 Verwaltung der Jahresberichte und Genehmigungen

 025 - Inventar der Bewegungen
 waste\_annual\_report
 Image: Colspan="2">Image: Colspan="2">Image: Colspan="2"

 025 - Inventar der Bewegungen
 waste\_annual\_report
 Image: Colspan="2">Image: Colspan="2"

 025 - Inventar der Bewegungen
 Image: Colspan="2">Image: Colspan="2"

 025 - Inventar der Bewegungen
 Image: Colspan="2"
 Image: Colspan="2"

Suivi application (DOCX) @ LAN

Bearbeitung des Inventars der Bewegungen N° 13520 des Betriebes TEST E-RA RAPPORTS, mit Sitz in REMICH.

🔺 Nur die Verbringungen von in Luxemburg geladenen Abfälle dürfen im Inventar der Bewegungen eingetragen werden. Å

| Elementtyp        | Inventar der Bewegungen |   |
|-------------------|-------------------------|---|
| Art Jahresbericht | Transport von Abfällen  | ~ |
| Jahr              | 2019                    |   |
| Schritt           | Eingabe 🗸               |   |

ADD : Fügen Sie dem Inventar eine Zeile hinzu ;

ALIDATE : Bestätigen Sie das Inventar;

FIRM\_NEW : Einen neuen Betrieb in den Jahresbericht hinzufügen (Transporteur oder Empfänger) ;

BACK : Zurück zum Jahesbericht ;

EXIT : Abmelden ; EXPORT\_ALL : EXPORT ALL @ LAN

\_\_\_\_\_

Inventar enthält keine Zeilen.

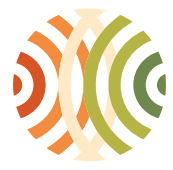

Administration de l'environnement Grand-Duché de Luxembourg

Auf der Seite "025a – Bearbeitung des Inventars der Bewegungen – Hinzufügen einer Zeile" können Sie jeden Transport einzeln angeben oder die Transporte unter nachstehenden Bedingungen summiert angeben:

Falls Sie mehrere Male vom gleichen Produzenten mit der gleichen Abfallart und dem gleichen Vermittler zum gleichen Empfänger gefahren sind wo die gleiche Behandlung des Abfalls durchgeführt wird.

Wenn Sie Ihre Zeile fertiggestellt haben, können Sie auf "VALIDATE" klicken.

|                                                 | Transport & Behandlung von Abfällen -<br>Verwaltung der Jahresberichte und Genehmigungen |                             |  |                     |            |          |  |  |
|-------------------------------------------------|------------------------------------------------------------------------------------------|-----------------------------|--|---------------------|------------|----------|--|--|
| 025a - Bearbeitung des                          | nventars der Bewegung                                                                    | en - Hinzufügen einer Zeile |  | waste_annual_report | 💶 🐹 💿 🖂 we | b#AEV005 |  |  |
| Produzent (NACE)                                |                                                                                          |                             |  |                     | ~          |          |  |  |
| Init. Produzent ?  Abfallcode  O                | <b>↓</b>                                                                                 |                             |  |                     | ~          |          |  |  |
| Vermittler (ID ; Name<br>[Ortschaft]            |                                                                                          |                             |  | ~                   |            |          |  |  |
| Empfänger<br>(ID ; Name [Ortschaft)<br><b>9</b> |                                                                                          |                             |  | ~                   |            |          |  |  |
| Behandlungscode 🔍 🔮                             |                                                                                          |                             |  |                     | ~          |          |  |  |
| Menge 💿<br>Einheit 💿                            | · · · · · · · · · · · · · · · · · · ·                                                    |                             |  |                     |            |          |  |  |

VALIDATE : Bestätigen Sie den Zusatz der Zeile mit den eingegebenen Informationen ; BACK : Zurück zum Inventar.

Sie werden erneut zur Seite "025 – Inventar der Bewegungen" geleitet, auf welcher Sie für die nächste Zeile wieder auf "ADD" klicken können.

Sie können den Jahresbericht entweder nach und nach über das betreffende Jahr hinweg ausfüllen, oder aber in einem Stück am Ende des Jahres.

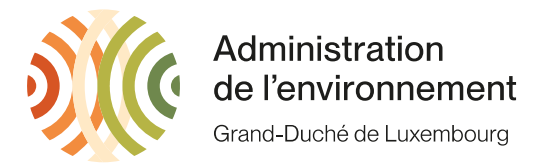

Nach dem 31. Dezember des betreffenden Jahres und spätestens bis zum 31. März des darauffolgenden Jahres können Sie Ihr Inventar bestätigen indem Sie auf "VALIDATE" klicken.

|                                        | Transport & Behandlung von Abfällen -<br>Verwaltung der Jahresberichte und Genehmigungen                                                                       |                                                     |                                 |                     |            |  |  |  |  |
|----------------------------------------|----------------------------------------------------------------------------------------------------|-----------------------------------------------------|---------------------------------|---------------------|------------|--|--|--|--|
| 025 - Inventar                         | der Bewegungen                                                                                                    |                                                     |                                 | waste_annual_report | Web#AEV005 |  |  |  |  |
| Bearbeitung d                          | Bearbeitung des Inventars der Bewegungen N° <i>13520</i> des Betriebes <i>TEST E-RA RAPPORTS</i> , mit Sitz in <i>REMICH.</i>                                  |                                                     |                                 |                     |            |  |  |  |  |
| Elementtyp                             | Inventar der Bewegungen                                                                                                    | Suivi application                                   | <u>(DOCX) @ LAN</u>             |                     |            |  |  |  |  |
| Art<br>Jahresbericht                   | Transport von Abfällen 🗸 🗸                                                                                                    | Hersteller<br>(NACE)                                |                                 | ~                   |            |  |  |  |  |
| Jahr<br>Sobritt                        | 2019                                                                                                    | Abfallcode                                          |                                 | •                   |            |  |  |  |  |
|                                        | : Eürgen Sie dem Inventer eine Zeile hinzu :                                                                                                    | Transporteur-<br>Vermittler                         |                                 |                     | ~]         |  |  |  |  |
| VALIDATE                               | : Bestätigen Sie das Inventar ;                                                                                                    | Empfänger                                           |                                 |                     | ~          |  |  |  |  |
| FIRM_NEW<br>BACK<br>EXIT<br>EXPORT_ALL | : Einen neuen Betrieb in den Jahresbericht<br>hinzufügen (Transporteur oder Empfänger) ;<br>: Zurück zum Jahesbericht ;<br>: Abmelden ;<br>: EXPORT ALL @ LAN. | Sortierkriterium<br>APPLY : anzuw<br>RESET : zurück | enden ;<br>setzt (und anzuwende | ▼]<br>en).          |            |  |  |  |  |

Inhalt des Inventars : [ Menge : 123 K ; Anzahl von Elementen : 1. ]

006

Nachdem Sie auf « VALIDATE » geklickt haben, gelangen Sie zur Seite « 020 – Jahresbericht », wo Sie auf "TRANSFER"klicken können um Ihren Bericht an uns zu übermitteln.

| Transport & Behandlung von Abfällen -<br>Verwaltung der Jahresberichte und Genehmigungen |                     |  |            |  |  |  |
|------------------------------------------------------------------------------------------|---------------------|--|------------|--|--|--|
| 020 - Jahresbericht                                                                      | waste_annual_report |  | GD5#AEV005 |  |  |  |
| Bearbeitung des Jahresberichtes des Betriebes TEST E-RA RAPPORTS, mit Sitz in REMICH.    |                     |  |            |  |  |  |

🔺 Nur die Verbringungen von in Luxemburg geladenen Abfälle dürfen im Inventar der Bewegungen eingetragen werden. 🐣

| ID Bericht        | 40312                  |   |
|-------------------|------------------------|---|
| Art Jahresbericht | Transport von Abfällen | ~ |
| Jahr              | 2020                   |   |
| Schritt           | Zusatzinformationen    | ~ |

Wählen Sie eine der Optionen aus :

TRANSFER : Den Bericht übermitteln (weitere Bearbeitung durch das Umweltamt) ;

| DELETE | : Jahresbericht löschen ;    |
|--------|------------------------------|
| BACK   | : Zurück zur Berichtsliste ; |
| EXIT   | : Abmelden.                  |

🐣 Das hochgeladene Dokument darf keine Sicherheitseinschränkungen aufweisen (die Daten müssen verwertbar sein). 🐣